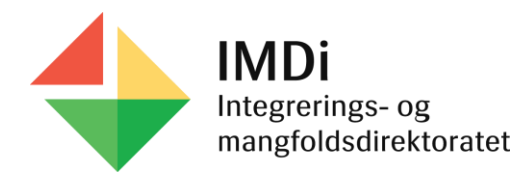

## Kvalifisering i mottak

Brukerveiledning for registrering i Nasjonalt introduksjonsregister (NIR) for personer omfattet av

# Integreringsloven

Brukerveiledningen tar for seg endringer i NIR som følge av tilpasning av registeret til **«Lov om integrering gjennom opplæring, utdanning og arbeid (integreringsloven)»** som trådte i kraft 1. januar 2021. Dette kapittelet tar for seg kvalifisering i mottak.

Sist oppdatert: 03.06.21

# Innholdsfortegnelse

| Lesetilgang til opplysninger om kompetanse og karriereveiledning | 3  |
|------------------------------------------------------------------|----|
| Personsøk og NIR personlister                                    | 4  |
| NIR personliste – søk på kategori                                | 5  |
| NIR personlister - søk på tiltak                                 | 6  |
| NIR personlister – åpne person og last ned CSV fil               | _7 |
| Grunndata oversikt og menypunktet NIR                            | 8  |
| Snarvei til «NIR Aktive ordninger» for person                    | 9  |

| Integreringsfremmende tiltak                                      | 10    |
|-------------------------------------------------------------------|-------|
| Registrere tiltak                                                 | 11    |
| Registrere tiltakene livsmestring og foreldreveiledning           | 12    |
| Visning av tiltak                                                 | 13    |
| Redigere og slette tiltak                                         | 14    |
| Visning av slettede tiltak                                        | 15    |
| Tabell - Tiltakskoder for tiltak i mottak/introduksjonsprogrammet | 16-19 |

#### Lesetilgang til opplysninger om kompetanse og karriereveiledning

Alle NIR brukere har fått lesetilgang til menypunktet **Kompetanse** i IMDinett, som inneholder opplysninger om **kompetansekartlegging** og **karriereveiledning**. Her kan du blant annet se opplysninger om personens utdanningsbakgrunn. Dette kan benyttes som grunnlag i vurderingen av personens videre kvalifiseringsløp. Opplysninger om kompetanse kan være selvregistrerte opplysninger fra den enkelte flyktning/familiegjenforente, eller opplysninger registrert av IMDi (gjelder overføringsflyktninger).

Kommunen må ta en **helhetlig vurdering** av personens videre kvalifiseringsløp, utover opplysningene om kompetanse og karriereveiledning som finnes i MDinett.

| > Grunndata                                                                                                    | Kompetanse oversikt                        | Tips: Rollen «NIR Kommune-<br>administrativ bruker» har<br>forts att i kke lesetilgang til                                                   |
|----------------------------------------------------------------------------------------------------|--------------------------------------------|----------------------------------------------------------------------------------------------------|
| <ul> <li>Kompetance</li> </ul>                                                                                               | 😤 Kompetanse                               | men ypunktet Kompetanse                                                                                                    |
| <ul> <li>Språk</li> <li>♦ Yrke</li> </ul>                                                                                    | Selvregistrert kompetanse mottatt          |                                                                                                    |
| ♦ Utdanning                                                                                                    | Karriereveileders notat påbegynt           |                                                                                                    |
| Andre ferdigheter     Interesser     Om registreringen                                                                       | -<br>Karriereveileders notat fullført<br>- |                                                                                                    |
| <ul> <li>Karriereveiledning</li> <li>Utskrift</li> <li>Tilskudd</li> <li>Nytt personsok. DUF-numr</li> <li>Q. Sok</li> </ul> |                                            | Tips: NIR brukere som har<br>bos ettingsroller i IMDinett fra<br>før har allerede lese- og/eller<br>skrive tilgang til Kompetanse<br>modulen |

For mer informasjon om kompetansemodulen i IMDinett, se <u>Tilgang og pålogging for kompetansekartlegging og</u> <u>karriereveiledning | IMDi</u>

#### Personsøk og NIR personlister

For å kunne søke opp personer både etter integreringsloven og introduksjonsloven har NIR fått en ny funksjonalitet under **Personer** fanen. I tillegg til **Personsøk** finner man **NIR personlister.** Trykker du på **Personer – Integreringsloven** eller **Personer – Introduksjonsloven** vil du komme til et skjermbilde der du får oversikt over personer som faller inn under det valgte lovverket.

| IMDi NIR og Bosetting                                                                                                    |                                                                                                    |
|----------------------------------------------------------------------------------------------------|----------------------------------------------------------------------------------------------------|
| Arbeidsflate   Mottak <u>Personer</u>                                                                                                | Kommuner   Rapporter                                                                                          |
| <ul> <li>Personsøk</li> <li>NIR personlister</li> <li>Personer - Integreringsloven</li> <li>Personer - Introduksjonsloven</li> </ul> | Q Personsøk         DUF-nummer, Reg-nummer, UNHCR-nummer, fodselsnummer, navn eller fodselsdato         Q Sok |
|                                                                                                    |                                                                                                    |

#### NIR personlister - søk på kategori

Når du klikker på **Personer – Integreringsloven,** kan du velge **kategori** og klikke på **Søk.** Da får du en oversikt over personer som er omfattet av valgte kategori i din kommune, f.eks. kvalifisering i mottak.

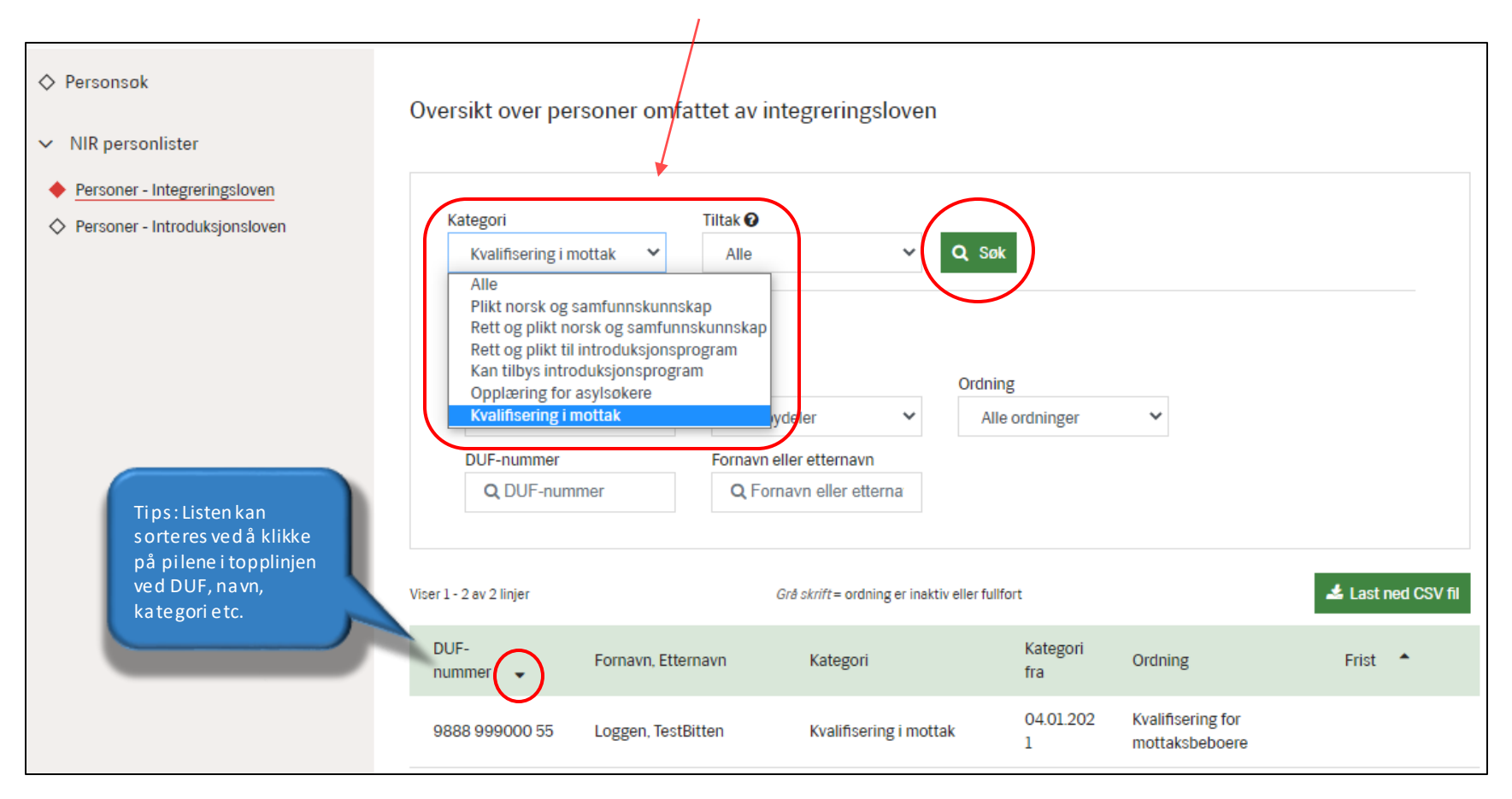

#### NIR personlister - søk på tiltak

Du kan også søke opp personer **med registrerte tiltak / uten registrerte tiltak** i ordningen kvalifisering i mottak i din kommune. **Personlisten** bidrar til at vertskommunen kan få oversi<mark>k</mark>t og planlegge for integreringsfremmende tiltak til mottaksbeboere.

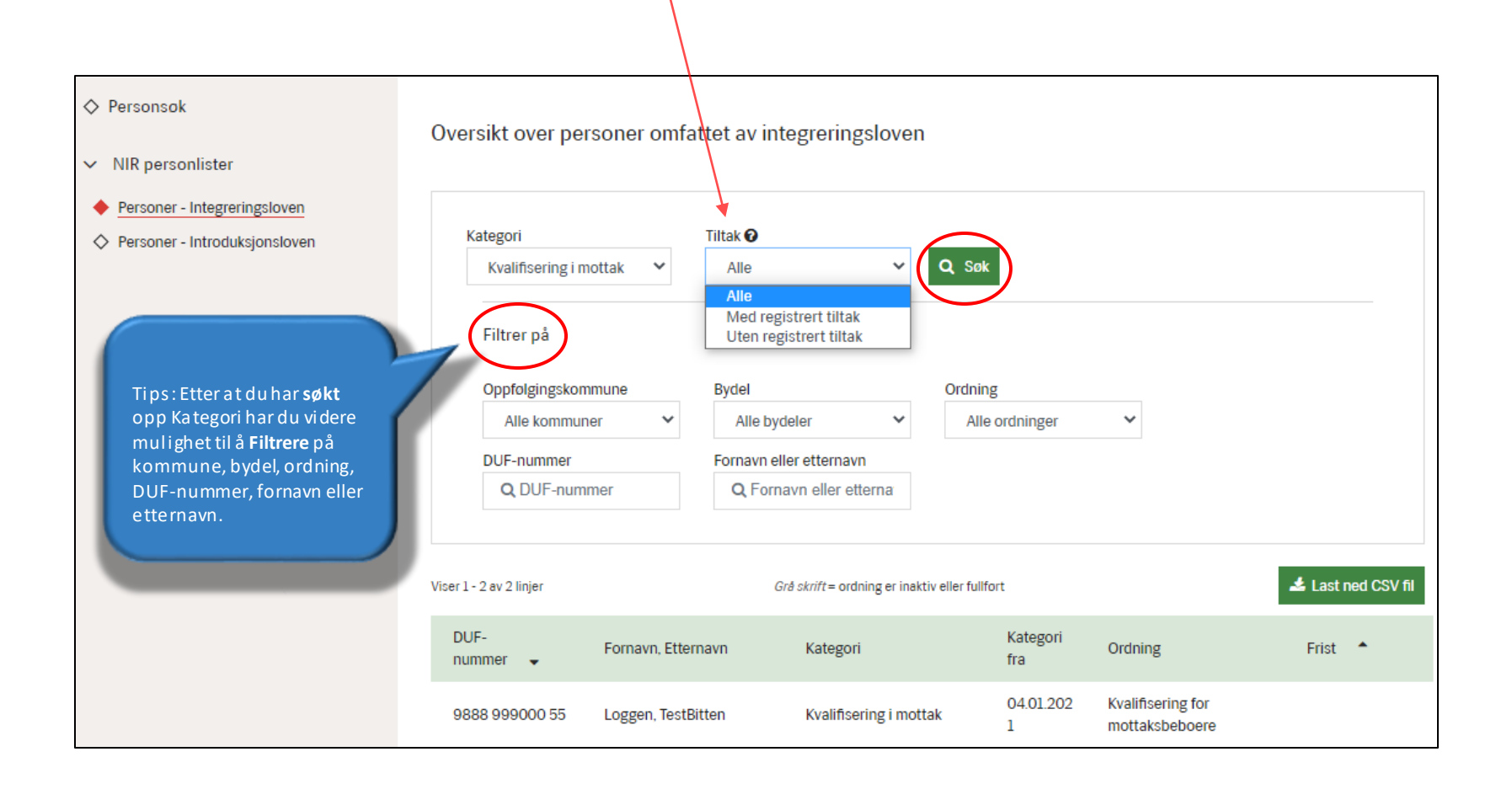

#### NIR personlister – åpne person og last ned CSV fil

Når du har lagt inn **søkekriterier** og/eller **filtrering** vil resultatet vises i listen under. Her kan du **«åpne personen»** ved å trykke på **DUF-nummer** eller **ordning**. Det er kun personer med åpen kategori som vises i listen (ikke deltakere som er ute av målgruppen/har lukket kategori). Listen kan også lastes ned til en **CSV fil** som blant annet kan importeres til Excel.

| ♦ Personsøk                   |                                                                                                    |
|-------------------------------|----------------------------------------------------------------------------------------------------|
|                               | Oversikt over personer omfattet av integreringsloven                                                   |
| ✓ NIR personlister            |                                                                                                    |
| Personer - Integreringsloven  |                                                                                                    |
|                               | Kategori Tiltak 🛛                                                                                      |
| Personer - Introduksjonsloven | Kvalifisering i mottak                                                                                 |
| ♦ Avansert søk                |                                                                                                    |
|                               |                                                                                                    |
| ♦ UDI-søk                     | Filtrer på                                                                                             |
|                               | Fulka Opofalzingekomputen Budel Ordning                                                                |
|                               |                                                                                                    |
|                               | Alle tylker   Alle kommuner   Alle bydeler   Alle ordninger                                            |
|                               | DUF-nummer Fornavn eller etternavn                                                                     |
|                               | Q DUF-nummer Q Fornavn eller etternavn                                                                 |
|                               |                                                                                                    |
|                               |                                                                                                    |
|                               | Viser 1 - 25 av 96 linjer Grå skrift = ordning er inaktiv eller fullfort 🕹 Last ned CSV fil            |
|                               |                                                                                                    |
|                               | DUF-nummer 🖌 Fornavn, Etternavn Kategori Kategori fra Ordning Frist                                    |
|                               | 9000 999000 13 Farmen TestSkierming Kvalifisering i mottak 02 01 2021 Kvalifisering for mottaksbehoere |
|                               |                                                                                                    |

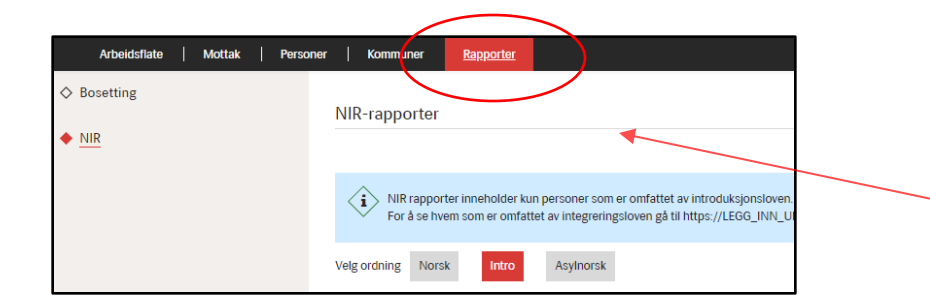

NB: Det er fortsatt mulig å bruke alle funksjonene under Rapporter for personer omfattet av introduksjonsloven

#### Grunndata oversikt og menypunktet NIR

Når du går inn på siden til en person, vil du få opp mer informasjon. I høyre felt vises **NIR - Kategori** for personen. Når du trykker på pilen foran **NIR** i venstremenyen, vil punktet ekspandere og **vise ordningene** personen har fått beregnet i NIR i henhold til **integreringsloven**.

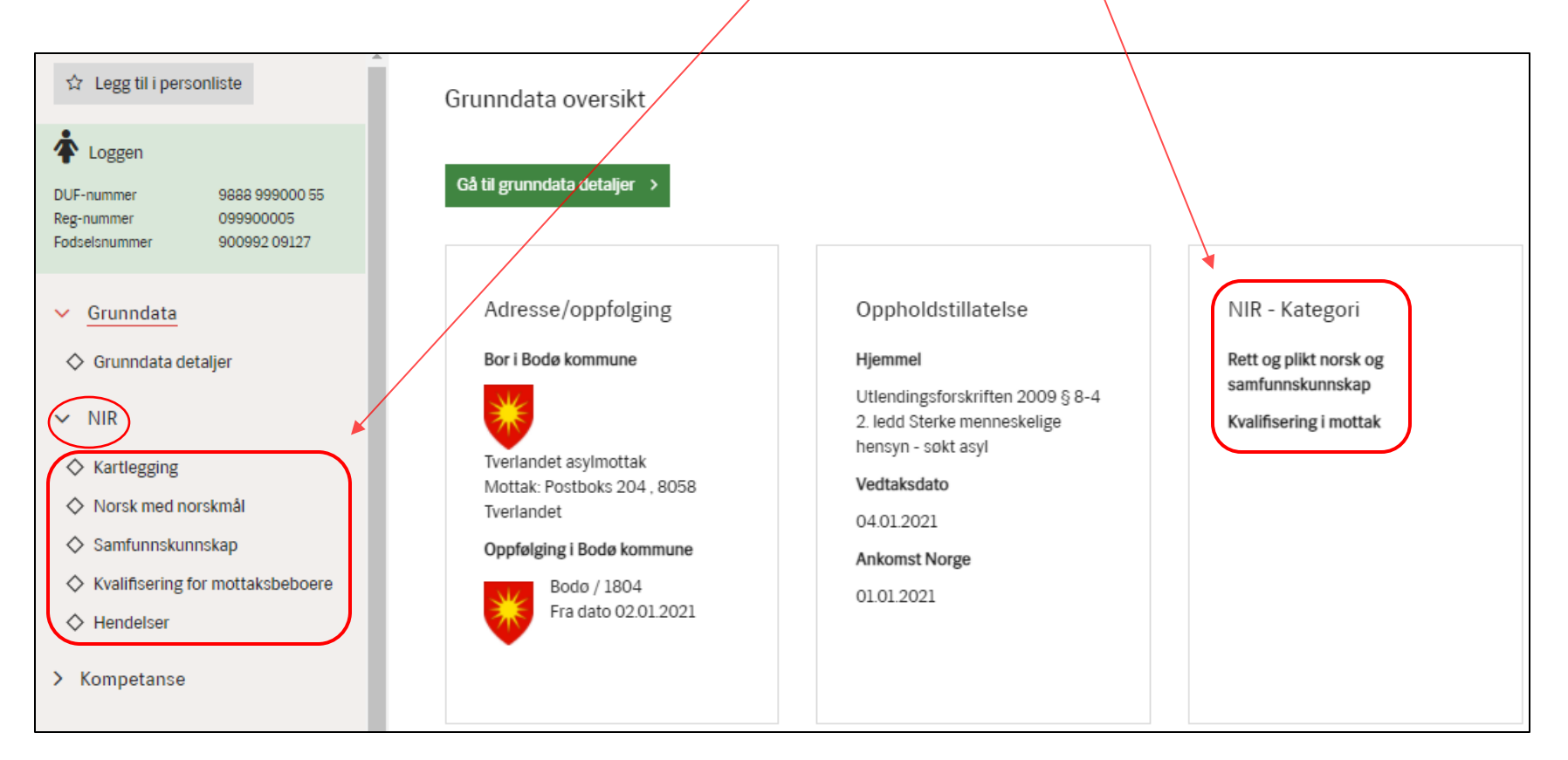

#### ¢

#### Snarvei til «NIR Aktive ordninger» for person

Når du trykker på **NIR** (ikke pilen) finner du oversiktsbilde og snarveier til de **kategoriene** og **ordningene** personen har i henhold til det lovverket personen er omfattet av.

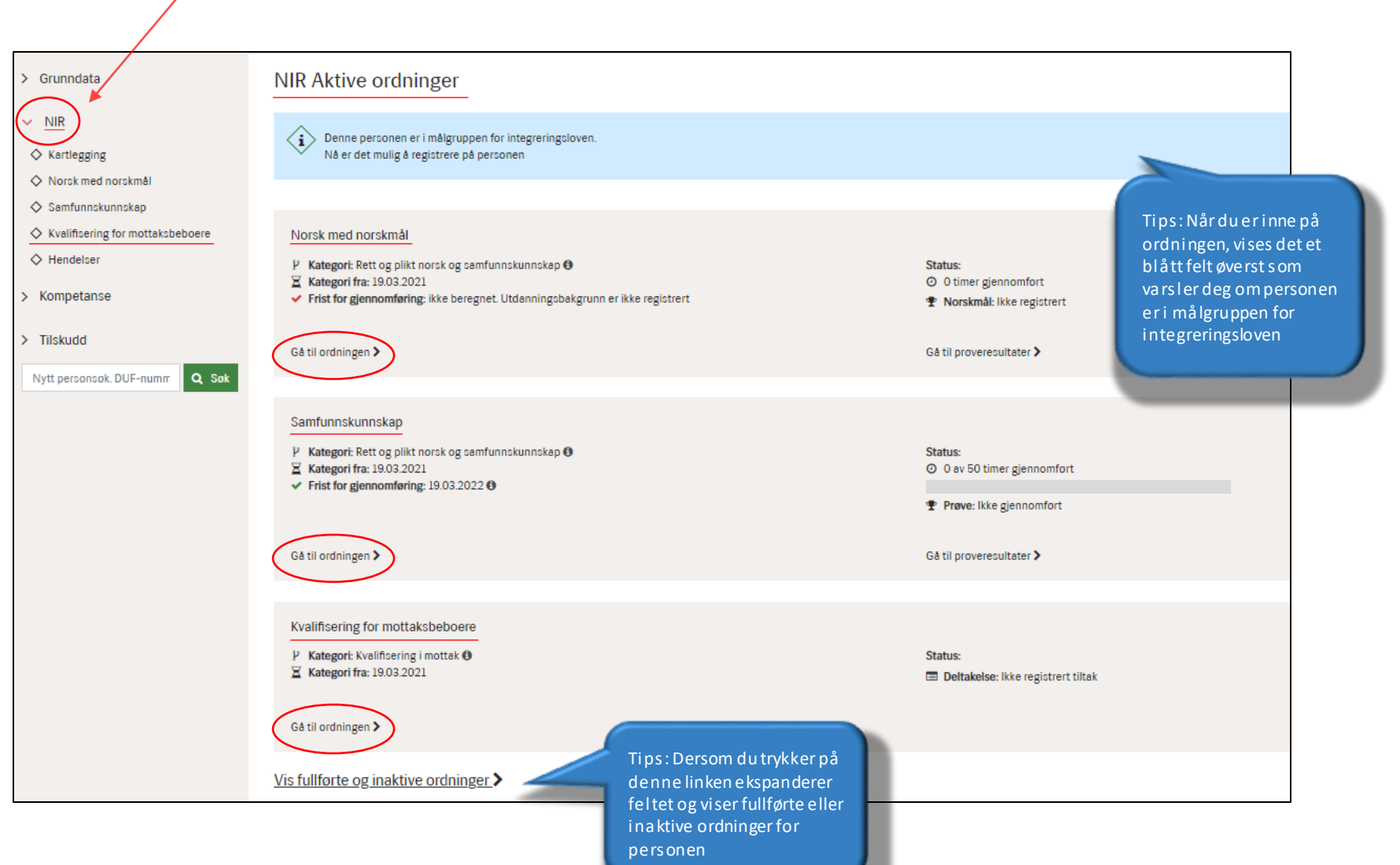

#### Integreringsfremmende tiltak

Under punktet **Kvalifisering for mottaksboere** kan kommunen registrere **integreringsfremmende tiltak** dersom kommunen tilbyr dette. I **statusfeltet** øverst kan du se om det er registrert tiltak eller ikke på personen. Tiltaksmenyen er den samme som for deltakere i introduksjonsprogrammet.

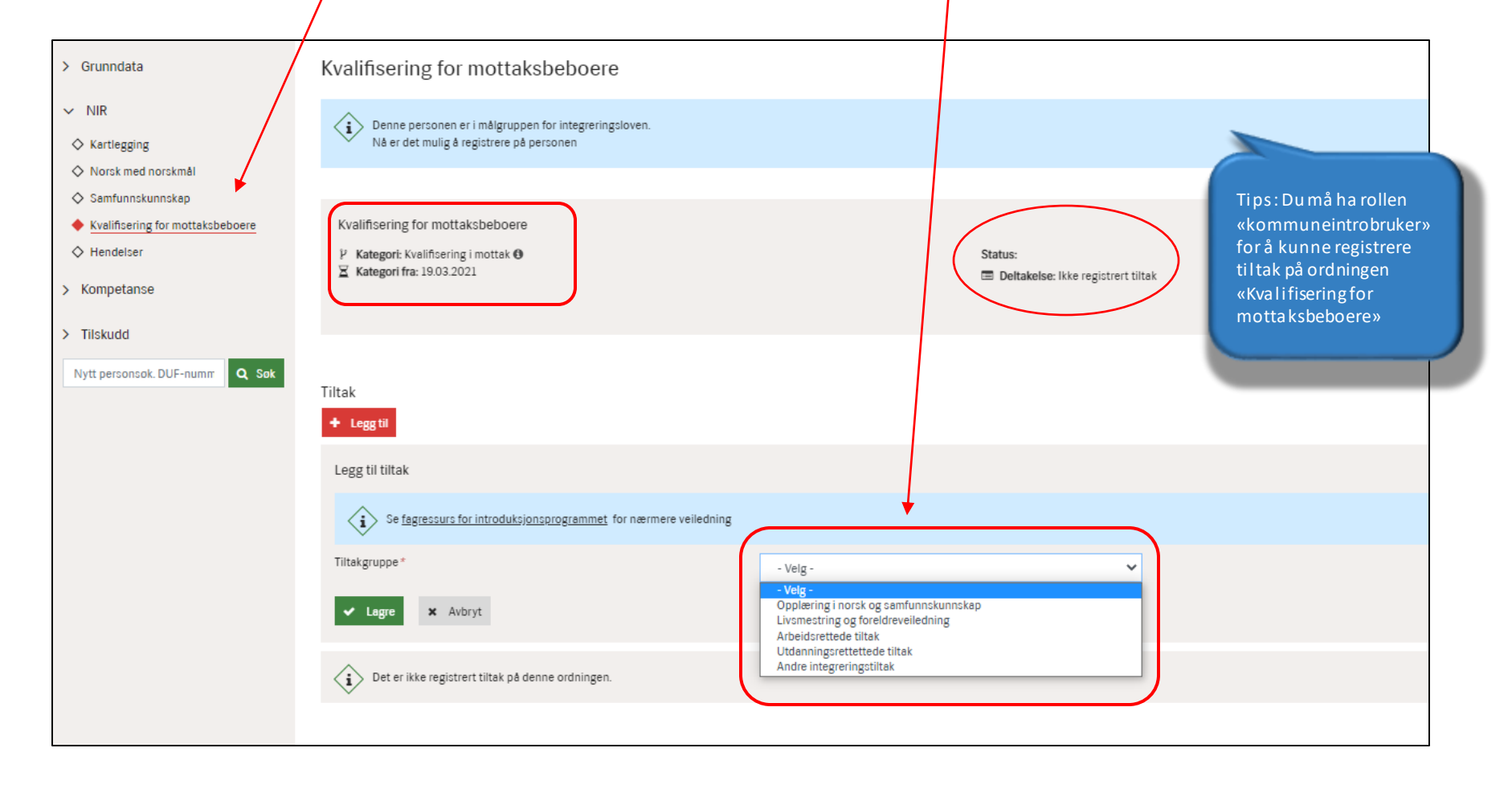

#### Registrere tiltak

Klikk på Legg til under punktet Tiltak for å registrere. Da får du opp en nedtrekksmeny med mulige tiltaksgrupper og tiltakstyper.

| Tiltak + Legg til                               |                                                                                                    |
|-------------------------------------------------|----------------------------------------------------------------------------------------------------|
| Legg til tiltak                                 |                                                                                                    |
| Se <u>fagressurs for introduksjonsprogramme</u> | t for nærmere veiledning                                                                                                    |
| Tiltakgruppe *                                  | - Velg -                                                                                                    |
| Det er ikke registrert tiltak på denne ordninge | Andre integreringstiltak                                                                                                    |
| Tiltakgruppe*                                   | Andre integreringstiltak                                                                                                    |
| Tiltaktype *                                    | Tiltak i regi av frivillig sektor<br>Omfatter tiltak i regi av frivillig sektor, eksempelvis<br>flyktningguide, vennefamilie og lignende, samt ovrig<br>nettverksbyggende tiltak. Norsktrening i regi av frivillig<br>sektor skal registreres under tiltaket "Norsktrening" |
| Erstattende tiltak                              | □ Tiltaket erstatter andre tiltak i en periode                                                                                                    |
| Fra dato *                                      | 03.05.2021                                                                                                    |
| Til dato *                                      | 31.05.2021                                                                                                    |
| Antall timer per uke*                           | 3                                                                                                    |
| ✓ Lagre X Avbryt                                |                                                                                                    |

#### For nærmere veiledning, se

Integreringsfremmende tiltak i asylmottak etter integreringsloven

ket

#### Registrere tiltakene livsmestring og foreldreveiledning

Tiltakene livsmestring og foreldreveiledning **skiller seg fra øvrige tiltak** ved at kommunen også må registrere **om disse tiltakene er gjennomført**. Dette gjøres ofte på et senere tidspunkt. Kommunen må da finne tiltaket i tabellen over tiltak, klikke på Vis detaljer, vel ge rediger og registrere om tiltaket er gjennomført eller ikke.

| Tiltak<br>+ Legg til                                                    |                                         |   |
|-------------------------------------------------------------------------|-----------------------------------------|---|
| Legg til tiltak                                                         |                                         |   |
| Se <u>fagressurs for introductionsprogrammet</u> for nærmere veiledning |                                         |   |
| Tiltakgruppe*                                                           | Livsmestring og foreldreveiledning 🗸    |   |
| Tiltaktype*                                                             | Livsmestring i et nytt land             |   |
|                                                                         | introduksjonsprogram                    |   |
| Fra dato*                                                               | 02.04.2021                              |   |
| Til dato *                                                              | 30.04.2021                              |   |
| Antall timer per uke*                                                   | 3                                       |   |
| Gjennomforing av tiltak                                                 | Ikke registrert                         |   |
|                                                                         |                                         |   |
| V Lagre X AVDryt                                                        | Gjennomføring av tiltak Ikke registrert | ~ |
|                                                                         | Ikke registrert<br>Giennomført          |   |
|                                                                         | Ikke gjennomført                        |   |
|                                                                         | ✓ Lagre X Avbryt                        |   |

#### Visning av tiltak

**Registrerte tiltak** vises i tabell under punktet **Tiltak**, fordelt på år og måned. For hver måned vises **gjennomsnittlig** antall timer tiltak som deltaker er tilbudt per uke denne måneden. Ved å klikke på **+ ikonet** utvides den aktuelle raden og viser tiltak registrert for denne måneden. Ved å klikke på **+ ikonet** utvides den aktuelle raden og viser tiltak registrert for denne måneden. Ved å klikke på **+ ikonet** utvides den aktuelle raden og viser tiltak registrert for denne måneden. Ved å klikke på **+ ikonet** utvides den aktuelle raden og viser tiltak registrert for denne måneden. Ved å klikke på **+ ikonet** utvides den aktuelle raden og viser tiltak registrert for denne måneden. Ved å klikke på **+ ikonet** utvides den aktuelle raden og viser tiltak registrert for denne måneden. Ved å klikke på **+ ikonet** utvides den aktuelle raden og viser tiltak registrert for denne måneden. Ved å klikke på **+ i konet** utvides den aktuelle raden og viser tiltak registrert for denne måneden. Ved å klikke på **+ i konet** utvides den aktuelle raden og viser tiltak registrert for denne måneden. Ved å klikke på **+ i konet** utvides den aktuelle raden og viser tiltak registrert for denne måneden. Ved å klikke på **+ i konet** utvides den aktuelle raden og viser tiltak registrert for denne måneden. Ved å klikke på **+ i konet** utvides den aktuelle raden og viser tiltak registrert for denne måneden. Ved å klikke på **+ i konet** utvides den aktuelle raden og viser tiltak registrert for denne måneden.

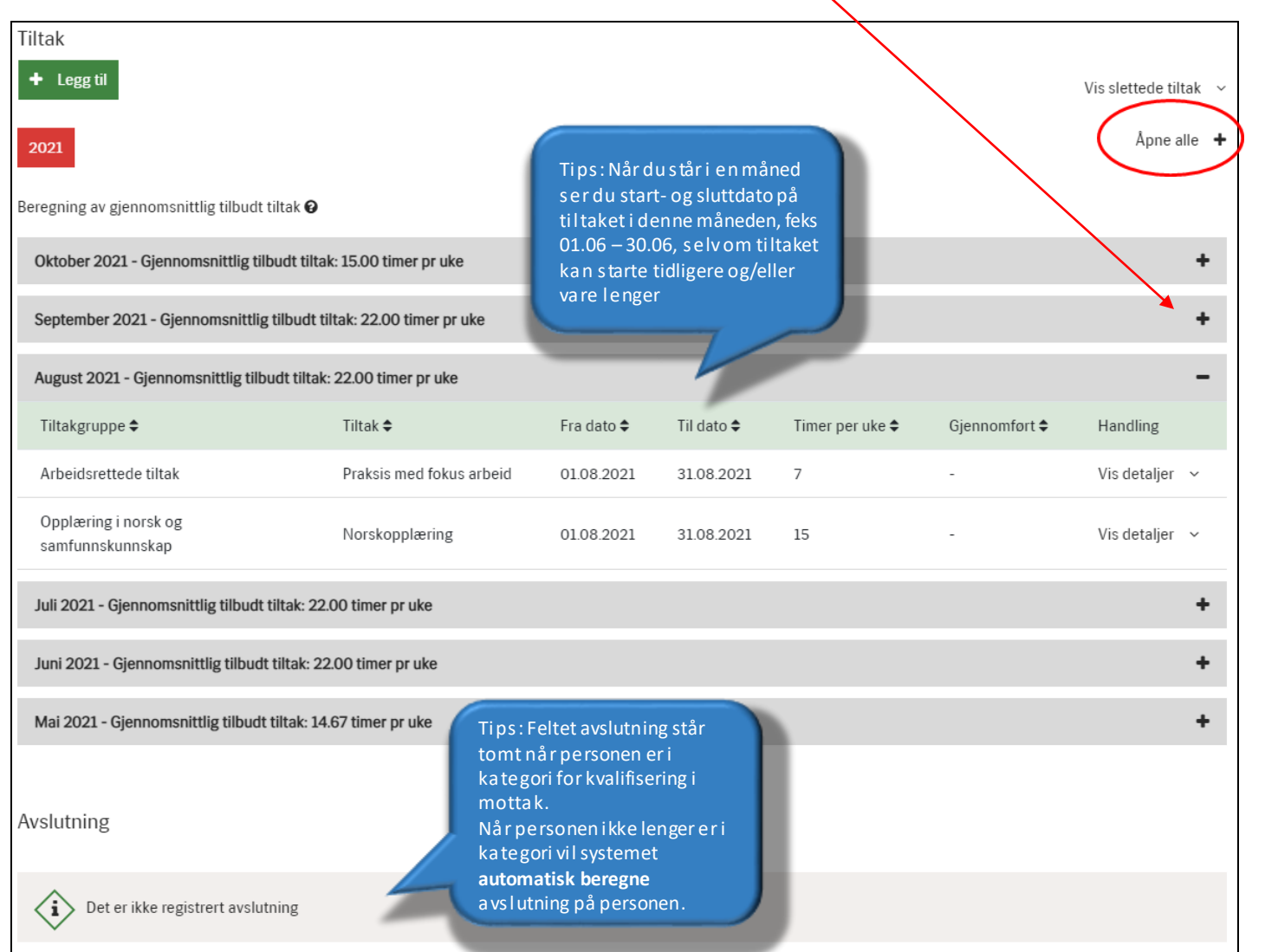

**Gjennomsnittlig** tilbudte timer tiltak per uke vises per måned

Tiltaket vises **på alle måneder** som er innenfor start- og sluttdato for tiltaket

#### Redigere/slette tiltak

Det er mulig å **redigere** og **slette** tiltak. Ved å klikke på **+ ikonet** på måneden du ønsker å endre, utvides raden og viser tiltak registret for denne måneden. For å redigere eller slette et tiltak; klikk på **Vis detaljer** og videre på **rediger** eller **slett**.

| I                                                                                                    |                    |            |            |                 |               |                  |
|----------------------------------------------------------------------------------------------------|--------------------|------------|------------|-----------------|---------------|------------------|
| Mai 2021 - Gjennomsnittlig tilbudt tiltak: 32.00 time                                                                                                    | r pr uke           |            |            |                 |               | +                |
| April 2021 - Gjennomsnittlig ti budt tiltak: 25.53 time                                                                                                    | er pr uke          |            |            |                 |               | -                |
| Tiltakgruppe 🗢                                                                                                    | Tiltak 🗢           | Fra dato 🗢 | Til dato 🗢 | Timer per uke 🗢 | Gjennomført   | Handling         |
| Opplæring i norsk og samfunnskunnskap                                                                                                    | Norskopplæring     | 02.04.2021 | 30.04.2021 | 25              | -             | Vis detaljer 🗸   |
| Livsmestring og foreldrevelledning (ikke<br>gjeldende)                                                                                                    | Foreldreveiledning | 30.04.2021 | 30.04.2021 | 4               | Ja            | Vis detaljer 🗸 🗸 |
| Arbeidsrettede tiltak (ikke gjeldende)                                                                                                    | Jobbsøkerkurs      | 29.04.2021 | 30.04.2021 | 3               | -             | Vis detaljer 🗸   |
| Mars 2021 - Gjennomsnitt ig tilbudt tiltak: 0.00 time                                                                                                    | r pr uke           |            |            |                 |               | +                |
|                                                                                                    |                    |            |            |                 |               |                  |
| April 2021 - Gjennomsnittlig tilbudt tiltak: 25.53 time                                                                                                    | er pr uke          |            |            |                 |               | -                |
| Tiltakgruppe 🗢                                                                                                    | Tiltak 🗢           | Fra dato 🗢 | Til dato 🗢 | Timer per uke 🖨 | Gjennomført 🗢 | Handling         |
| Opplæring i norsk og samfunnskunnskap                                                                                                    | Norskopplæring     | 02.04.2021 | 30.04.2021 | 25              | -             | Skjul detaljer 🔿 |
| Oppfolgingskommune/bydel:       Kristiansand         Registrert av:       4204-SOEG         Registrert dato:       15.04.2021         Image: Rediger       Image: Slett |                    |            |            |                 |               |                  |
| Livsmestrin <del>g og forei</del> dreveiledning (ikke<br>gjeldende)                                                                                                    | Foreldreveiledning | 30.04.2021 | 30.04.2021 | 4               | Ja            | Vis detaljer 🗸 🗸 |
| Arbeidsrettede tiltak (ikke gjeldende)                                                                                                    | Jobbsøkerkurs      | 29.04.2021 | 30.04.2021 | 3               | -             | Vis detaljer 🗸 🗸 |
| Mars 2021 - Gjennomsnittlig tilbudt tiltak: 0.00 timer pr uke                                                                                                    |                    |            |            |                 |               |                  |

#### Visning av slettede tiltak

For å se slettede tiltak må du klikke på **Vis slettede tiltak** til høyre over tabellen for tiltak. Da vil du se hvilke måneder det finnes et **slettet tiltak** på. Klikker du **+ ikonet** på måneden får du oversikt over hvilket tiltak som er slettet. **NB:** Det er kun når du har klikket på **Vis slettede tiltak** at du kan se de slettede tiltakene når du ekspanderer måneden. Normal visning er at slettede tiltak er skjult.

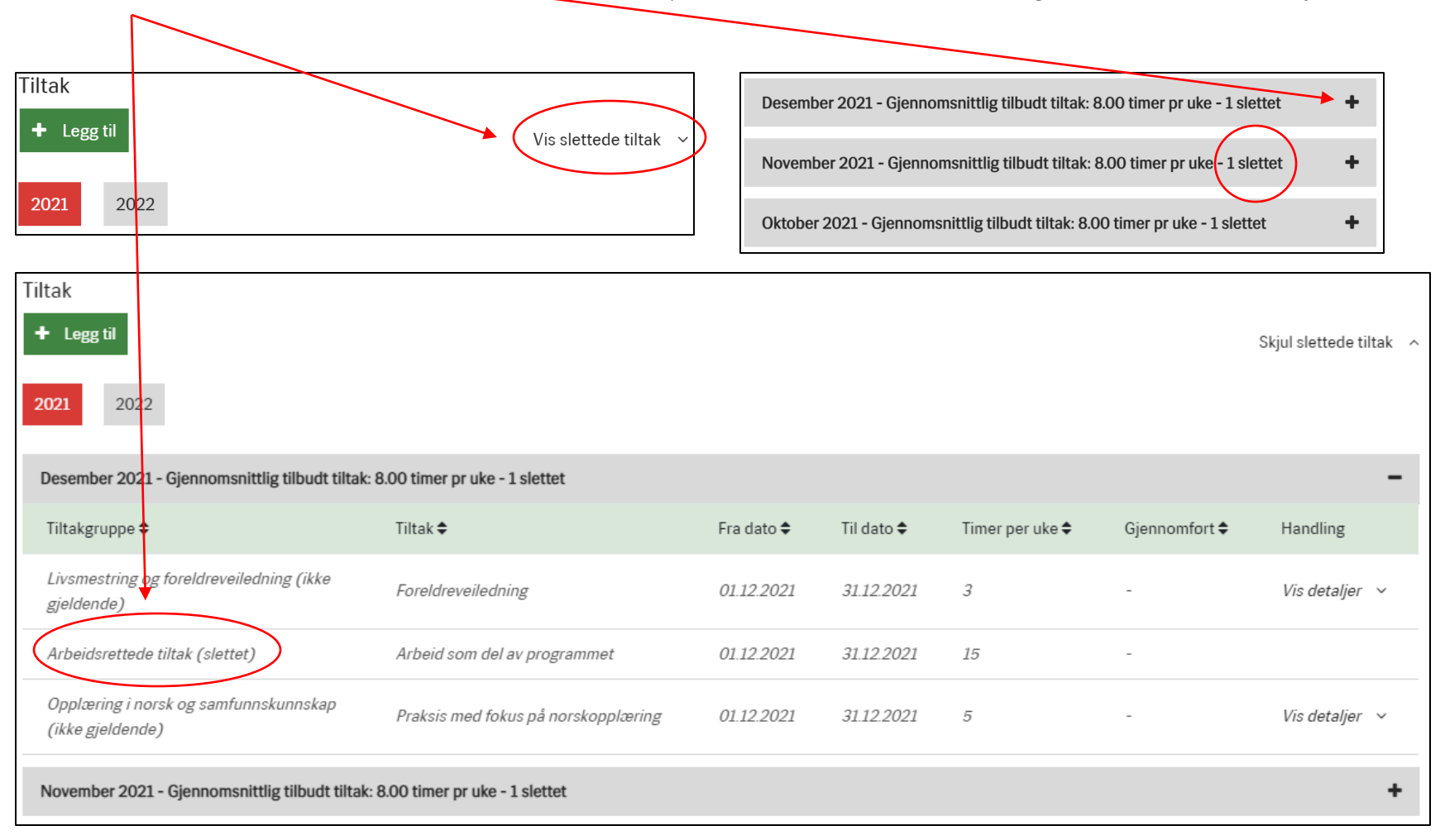

Her er en oversikt over tiltaksgrupper og tiltakstyper i NIR, samt kort beskrivelse av hvert tiltak som vises ved valg av det enkelte tiltaket i NIR (veiledningstekster).

| Tiltaksgruppe         | Tiltakstype                         | Veiledning                                                                                                    |  |
|-----------------------|-------------------------------------|----------------------------------------------------------------------------------------------------|--|
|                       | Norskopplæring                      | Norskopplæring i henhold til læreplanen i norsk og samfunnskunnskap for voksne innvandrere                                                                                                    |  |
| Opplæring i norsk og  | Praksis med fokus på norskopplæring | Praksis med hovedvekt på norskopplæring                                                                                                    |  |
| samfunnskunnskap      | Samfunnskunnskap                    | Opplæring i samfunnskunnskap i henhold til læreplanen i norsk og samfunnskunnskap<br>for voksne innvandrere                                                                                                    |  |
|                       | Selvstudium                         | Norsk og/eller samfunnskunnskap som selvstudium                                                                                                    |  |
| Livsmestring og       | Foreldreveiledning                  | Foreldreveiledning er et obligatorisk element for deltakere i introduksjonsprogram som<br>har barn under 18 år. Det er også obligatorisk for deltakere som venter barn i løpet av<br>programperioden                                                   |  |
| Toreldreveiledning    | Livsmestring i et nytt land         | Livsmestring i et nytt land er et obligatorisk element for alle som deltar i<br>introduksjonsprogram                                                                                                    |  |
| Arbeidsrettede tiltak | Arbeid med lønnstilskudd            | Arbeid med lønnstilskudd som utgjør en del av introduksjonsprogrammet                                                                                                    |  |
|                       | Arbeid som del av programmet        | Ordinært arbeid som utgjør en del av introduksjonsprogrammet                                                                                                    |  |
|                       | Jobbsøkerkurs                       | Omfatter jobbsøkerkurs i regi av kommunen, NAV, private aktører eller andre                                                                                                    |  |
|                       | Korte bransjekurs                   | Omfatter korte yrkes- og bransjerettede kurs i regi av kommunen, NAV,<br>fylkeskommunen eller andre aktører. Kategorien omfatter også<br>arbeidsmarkedsopplæring i regi av NAV i henhold til forskrift om arbeidsmarkedstiltak<br>(tiltaksforskriften) |  |
|                       | Opplæring i entreprenørskap         | Omfatter tiltak som gir opplæring og veiledning til deltakere som ønsker å starte egen<br>bedrift                                                                                                    |  |
|                       | Praksis med fokus arbeid            | Praksis med hovedvekt på opplæring i yrke/fag. Kategorien omfatter også arbeidstrening<br>som tiltak i regi av NAV i henhold til forskrift om arbeidsmarkedstiltak (tiltaksforskriften)                                                                |  |

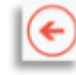

| Tiltaksgruppe            | Tiltakstype                                                                  | Veiledning                                                                                                    |
|--------------------------|------------------------------------------------------------------------------|----------------------------------------------------------------------------------------------------|
|                          | Engelskopplæring for universitets- og<br>høyskolesektoren                    | Engelskopplæring til et nivå som kvalifiserer for studier ved universitet og høyskole                                                                                                    |
|                          | Fag på høyere nivå                                                           | Omfatter komplementerende utdanning for flyktninger/innvandrere, eksempelvis<br>forkurs til opptak høyere utdanning                                                                                                    |
|                          | Godkjenning av grunnskole- og<br>videregående opplæring                      | Godkjenning av grunnskoleopplæring og videregående opplæring. Det er<br>fylkeskommunen som har ansvaret for dette                                                                                                    |
|                          | Godkjenning av høyere utdanning                                              | Godkjenning av høyere utdanning på høyskole og universitetsnivå                                                                                                    |
|                          | Godkjenning av høyere yrkesfaglig<br>utdanning                               | Godkjenning av høyere yrkesfaglig utdanning, eksempelvis fagskole                                                                                                    |
|                          | Grunnskole deltid                                                            | Enkeltfag på grunnskole nivå som del av introduksjonsprogrammet                                                                                                    |
| Utdanningsrettede tiltak | Grunnskole fulltid                                                           | Opplæring på grunnskole nivå på fulltid. NB: deltakere som har fulltid grunnskole som<br>sitt introduksjonsprogram følger fortsatt fraværsreglementet i integreringsforskriften,<br>ikke skoleåret. Kommunen må derfor tilby kvalifiserende tiltak som sørger for<br>helårsprogram |
|                          | Norskopplæring for universitets- og<br>høyskolesektoren                      | Norskopplæring til et nivå som kvalifiserer for studier ved universitet og høyskole                                                                                                    |
|                          | Realkompetansevurdering - grunnskole                                         | Realkompetansevurdering på grunnskole nivå. Det er kommunen som har ansvaret for<br>dette                                                                                                    |
|                          | Realkompetansevurdering - høyere<br>utdanning                                | Realkompetansevurdering av fullført høyere utdanning                                                                                                    |
|                          | Realkompetansevurdering - videregående<br>opplæring                          | Realkompetansevurdering på videregående skole nivå. Omfatter også yrkesutprøving.<br>Det er fylkeskommunen som har ansvaret for dette                                                                                                    |
|                          | Realkompetansevurdering for opptak eller<br>fritak av fag i høyere utdanning | Realkompetansevurdering på videregående skole nivå. Omfatter også yrkesutprøving.<br>Det er fylkeskommunen som har ansvaret for dette                                                                                                    |
|                          | Videregående opplæring deltid - fag- og<br>yrkesspesialisering               | Enkeltfag i videregående opplæring som del av introduksjonsprogrammet                                                                                                    |
|                          | Videregående opplæring deltid -<br>studiespesialisering                      | Enkeltfag i videregående opplæring som del av introduksjonsprogrammet                                                                                                    |

| Tiltaksgruppe            | Tiltakstype                                                     | Veiledning                                                                                                    |  |
|--------------------------|-----------------------------------------------------------------|----------------------------------------------------------------------------------------------------|--|
| Utdanningsrettede tiltak | Videregående opplæring fulltid - fag- og<br>yrkesspesialisering | Opplæring på videregående nivå på fulltid. NB: deltakere som har fulltid videregående<br>opplæring som sitt introduksjonsprogram følger fortsatt fraværsreglementet i<br>integreringsforskriften, ikke skoleåret. Kommunen må derfor tilby kvalifiserende tiltak<br>som sørger for helårsprogram                                          |  |
|                          | Videregående opplæring fulltid -<br>studiespesialisering        | Opplæring på videregående nivå på fulltid. NB: deltakere som har fulltid videregående<br>opplæring som sitt introduksjonsprogram følger fortsatt fraværsreglementet i<br>integreringsforskriften, ikke skoleåret. Kommunen må derfor tilby kvalifiserende tiltak<br>som sørger for helårsprogram                                          |  |
| Andre integreringstiltak | Annet                                                           | Tiltaket omfatter øvrige aktiviteter, som ikke hører inn under noen av de andre<br>tiltakene. Skal kun brukes der det er strengt nødvendig                                                                                                    |  |
|                          | Digital kompetanse                                              | Tiltaket omfatter opplæring som styrker deltakernes digitale kompetanse, eksempelvis<br>datakurs. NB: Dersom opplæring i norsk og samfunnskunnskap gis som nettbasert<br>opplæring, skal dette registreres som tiltak norskopplæring og/eller samfunnskunnskap,<br>ikke digital kompetanse                                                |  |
|                          | Helsefremmende tiltak                                           | Tiltaket omfatter behandling og/eller annen fysisk aktivitet for å bedre deltakerens<br>helse. I tillegg til behandling kan dette omfatte trening i programtiden som<br>forebyggende tiltak, svømmeopplæring mm. Trening på fritiden som f.eks.<br>fotballtrening/tur i skogen skal ikke registreres som tiltak i introduksjonsprogrammet |  |
|                          | Norsktrening                                                    | Tiltaket omfatter norsktrening som ikke er en del av den ordinære norskopplæringen i<br>henhold til læreplanen i norsk og samfunnskunnskap. Dette kan eksempelvis omfatte<br>språkkafé, leksehjelp og annen uformell norsktrening                                                                                                    |  |
|                          | Personlig økonomi                                               | Tiltaket omfatter kurs/opplæring om personlig økonomi                                                                                                    |  |

(+)

| Tiltaksgruppe            | Tiltakstype                        | Veiledning                                                                                                    |
|--------------------------|------------------------------------|----------------------------------------------------------------------------------------------------|
| Andre integreringstiltak | Tilbud i omsorgspermisjon          | Tiltaket omfatter tilbud under omsorgspermisjon. Kommunen må krysse av for om<br>personen har mottatt tilbud i løpet av omsorgspermisjonen. NB: Dersom personen har<br>hatt norskopplæring, samfunnskunnskap eller øvrige tiltak i løpet av omsorgspermisjonen,<br>skal disse i tillegg registreres under de aktuelle tiltakstypene for dette, med antall timer<br>per uke |
|                          | Tiltak i regi av frivillig sektor  | Omfatter tiltak i regi av frivillig sektor, eksempelvis flyktningguide, vennefamilie og<br>lignende, samt øvrig nettverksbyggende tiltak. Norsktrening i regi av frivillig sektor skal<br>registreres under tiltaket "Norsktrening"                                                                                                    |
|                          | Tiltak knyttet til barn og familie | Omfatter tiltak rettet mot barn og familie som ikke faller inn under foreldreveiledning,<br>men som er nødvendig for å sikre helhetlig oppfølging for familier med store<br>omsorgsforpliktelser                                                                                                    |

€